## WL510 Guía de Conexión

Teclee 192.168.10.20 en la barra de dirección del navegador de su ordenador.

Debería ver la página de inicio de sesión de Digital Yacht mostrada en la Fig 1.

## <u>CONSEJO EXPERTO</u> –

Marque/Guarde esta página para que no tenga que recordar su dirección IP

Inicie sesión tecleando "wl510" en el cuadro de "Password" (contraseña).

Una vez iniciada la sesión, aparecerá la Página principal mostrada en la Fig 2, donde puede ver que el WL510 no está conectado (asociado) con un punto caliente inalámbrico.

Haga clic en el botón "Scan" (buscar) y aparecerá una nueva ventana (ver Fig 3) mostrando una lista de redes inalámbricas disponibles (puntos calientes) que el WL510 puede detectar.

<u>CONSEJO EXPERTO</u> – La lista puede ser ordenada de varios modos, haciendo clic en la etiqueta de columna

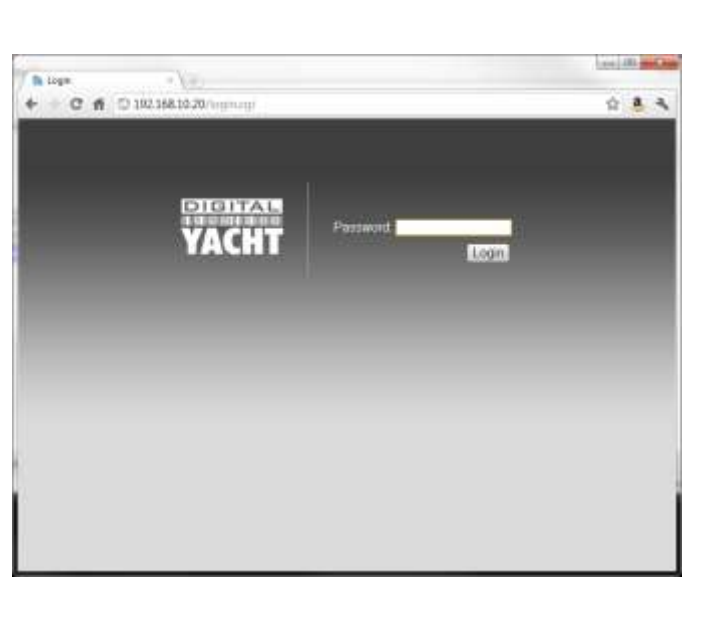

Figura 1

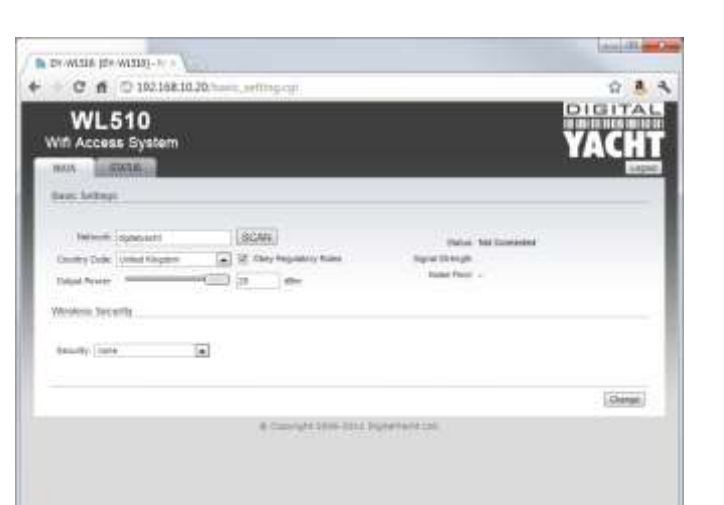

Seleccione la red inalámbrica a la que desee conectarse haciendo clic en el círculo al principio de la línea.

Ahora haga clic sobre el botón "Select" (Seleccionar). Será devuelto a la página que puede ver en la Fig 2 y si la red está protegida por una contraseña, el cursor estará en el cuadro "enter password" (introducir contraseña).

Una vez que haya introducido la contraseña correcta (si es necesario) haga clic en el botón "Change" (cambiar) en la parte inferior de la página, seguido del botón "Apply" (Aplicar) que aparecerá en la parte superior de la página.

Tras 5-10 segundos, la página se actualizará y verá el nombre del punto caliente (SSID) y un medidor de intensidad de señal de color que indica que usted está conectado (asociado).

| 2.6      | 10.100.00.00              | 149-9-140                                                    |                                            |           |                   |                     |           | _ |
|----------|---------------------------|--------------------------------------------------------------|--------------------------------------------|-----------|-------------------|---------------------|-----------|---|
| jike     | Serving                   |                                                              |                                            |           |                   |                     |           |   |
| 54<br>13 | ect Varieties Return A.S. | Connect to man we below<br>writer lyce or Signal alrength by | and close on the "Se<br>closely on the Set | ect takes |                   |                     | Select    |   |
|          | MAC Allerena              | 100                                                          | Device Home                                | Derather  | Description, etc. | China Markey, Orbit | C. Detet. |   |
| 10       | 10-18-2F 7A 23-AA         | Tresider                                                     |                                            | 102       | -85.1-80          | 2.402               | . 11      |   |
| 0        | 10.4777173236             | Bonneci                                                      |                                            | 10742     | -74.1.88          | 140                 |           |   |
| Ò.       | 10-1014-04-00 DC          | 5K/15888T                                                    |                                            | 1074      | 40.146            | 140                 |           |   |
| 0        | 1022319FCF48138           | default.                                                     |                                            | 1076      | 1961.08           | 2.437               |           |   |
|          | 10.2237 (E AD DC          | ratgeer                                                      |                                            | NPA-      | -84.1-89          | 2.407               |           |   |
| 10       | 10.16.27 JA.26.7A         | 00739843                                                     |                                            | 384       | 441.09            | 2.442               | 10.5      |   |
| 0        | 80.00 00 D1.50 AF         | Wevee-008038015047                                           |                                            | 1042      | -851-89           | 2.447               | 1.0       |   |
|          | PARA SART MAR             | TRUNKETMAE                                                   |                                            | 1812      | -251-25           | 2.482               |           |   |
| 0        | A02187823840              | vignmediater (46)                                            |                                            | tife.     | 441-80            | 1.462               |           |   |
| 0        | 10.12/02/07/05 95         | Includge.                                                    |                                            | 1074      | -83.1-86          | 2.412               |           |   |
| 0        | 1CAFFE WAFFS              | TALIETALIE DIBEES                                            |                                            | 10942     | 411.00            | 2.412               |           |   |
| 0        | 304054.75.AF.31           | Good                                                         |                                            | HPA.      | -401-86           | 2.452               |           |   |
| 6        | BODGREFEDT N              | decymenter.                                                  |                                            | taria,    | 411.44            | 2.437               |           |   |

Figura 3

| WL510<br>/ifi Access System |                                                                                                    |                 |          | YA      |          |
|-----------------------------|----------------------------------------------------------------------------------------------------|-----------------|----------|---------|----------|
| ava mana l                  |                                                                                                    |                 |          | Charlet | 1 Aug    |
| leas bettige                |                                                                                                    |                 |          |         |          |
| Network The Law, Class.     | DCAR.                                                                                                    | 100             | Interint |         |          |
| Dualty Date: Armer Kapper   | 2 Chry Happerson Halts                                                                                                    | Tapial Shough   | -        |         | -22 4800 |
| Delast Forest               |                                                                                                    | Ratia Plant     | -10.004  |         |          |
| moment becards              |                                                                                                    |                 |          |         |          |
| Beauty Wild Arts            |                                                                                                    |                 |          |         |          |
| sets inderstone PSA         |                                                                                                    |                 |          |         |          |
| with Prestand Bay.          | C Draw                                                                                                    |                 |          |         |          |
|                             |                                                                                                    |                 |          |         | (item)   |
|                             | and the second second s | That has been a |          |         |          |